## MDLive Telehealth – myCigna – Instructions for using (Website)

When logged into your myCigna account, click on either "See Details" under the updates or the "Connect Now" under your Health Team

| Cigna₀ ID Cards ﷺ Rx Car                                                                     |                                                                                                    |                   |                                                                                        |                             |      |
|----------------------------------------------------------------------------------------------|----------------------------------------------------------------------------------------------------|-------------------|----------------------------------------------------------------------------------------|-----------------------------|------|
| Home Find Care & Costs                                                                       | Claims ▼ Coverage ▼ S                                                                                                    | Spending Accounts | <ul> <li>Prescriptions •</li> </ul>                                                    | Wellness 🔻                  |      |
|                                                                                              |                                                                                                    |                   |                                                                                        |                             | Undo |
| Welcome,                                                                                     |                                                                                                    |                   |                                                                                        |                             |      |
| Medical Coverage Status for:                                                                 | Medical   De                                                                                                    | ental Spendin     | g Accounts                                                                             | Family Incentives           |      |
| In-Network Deductible Remaining You pay the deductible Health (                              |                                                                                                    |                   | mbursement Account                                                                     | Points earned:              |      |
| \$ <b>2,085</b> <sup>24</sup>                                                                | This is a family deductible. Costs for<br>covered services paid by each family<br>member contribute to this until it's met.<br>Eligible in-network preventive care is<br>covered 100% by your plan. |                   | <ul> <li>as of 9/9/21</li> <li>ending Account (FSA)</li> <li>/21 - 12/31/21</li> </ul> | <b>6</b><br>out of 7 Points |      |
| View coverage details                                                                        |                                                                                                    |                   |                                                                                        | View my incentives          |      |
| Latest Updates My Health Team                                                                |                                                                                                    |                   |                                                                                        |                             |      |
| All (17) ▼ Sort by: Recommended ▼                                                            |                                                                                                    |                   | My Primary Care Pro                                                                    | ovider My Dentist           |      |
| With your worksite health center, care is only a click or call away                          |                                                                                                    |                   |                                                                                        |                             |      |
| From your employer See details                                                               |                                                                                                    |                   | Change                                                                                 | Change                      |      |
| Where to go when care is urgent.                                                             |                                                                                                    |                   | Manage My Health Team <b>O</b>                                                         |                             |      |
| Save up to 75%* on lab work when you use in-network labs like LabCorp and Quest. See details |                                                                                                    |                   | Talk to a doctor or nurse 24/7 using your phone, tablet, or computer.                  |                             |      |

## Next, click "Connect" under Urgent Care

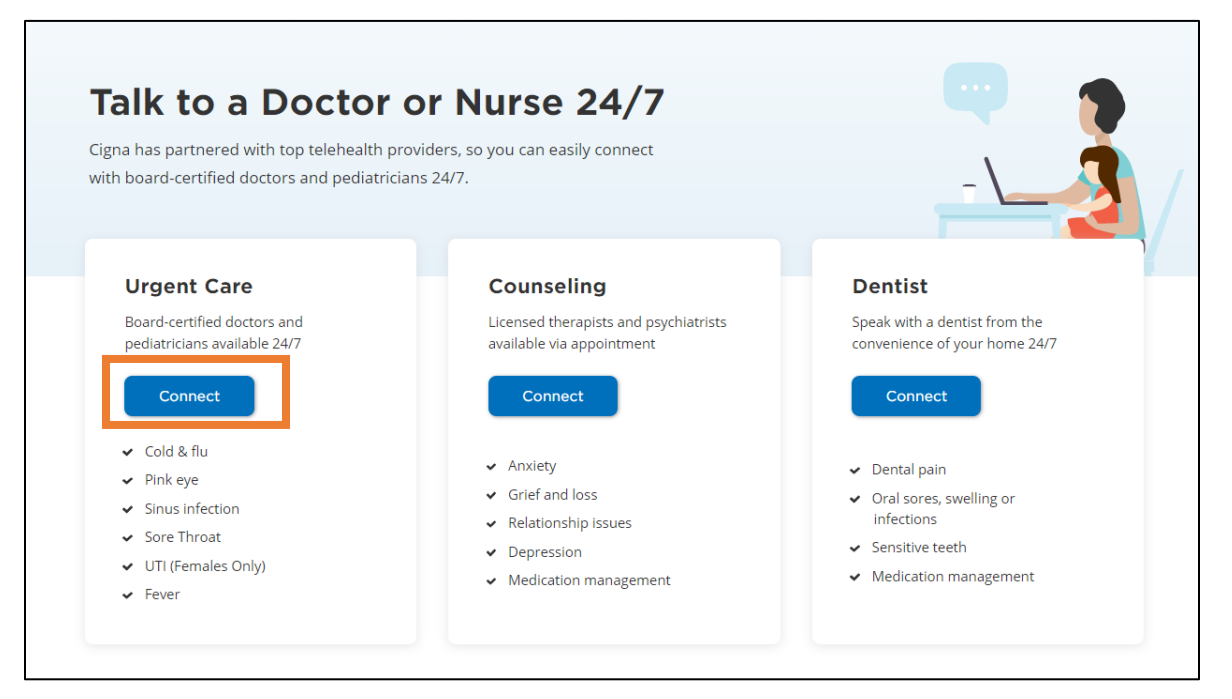

# At this screen click "Connect" to utilize MDLive for CIGNA. If it's your first time using MDLive, you will need to register.

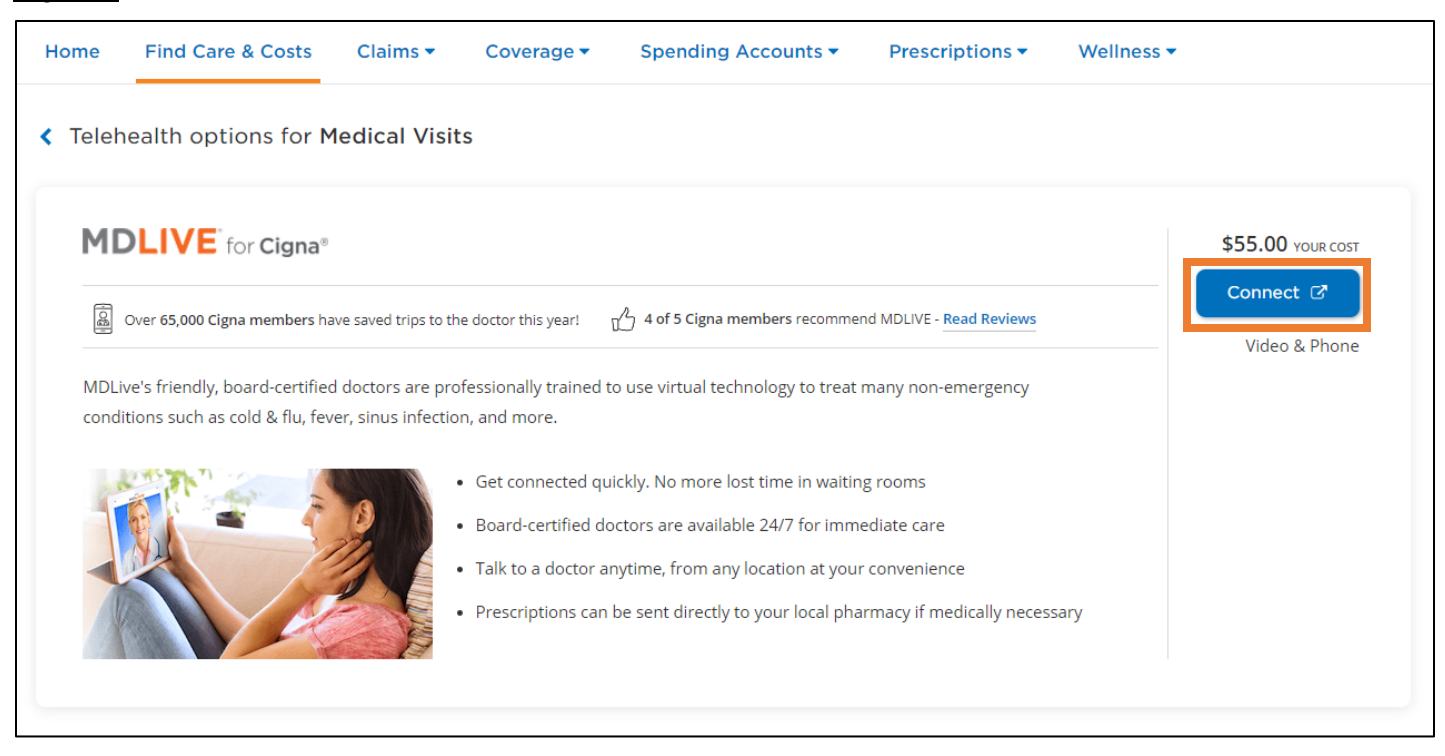

# MDLive Telehealth – myCigna – Instructions for using (Mobile App)

From your home screen, click on the "Find Care" magnifying glass at the bottom.

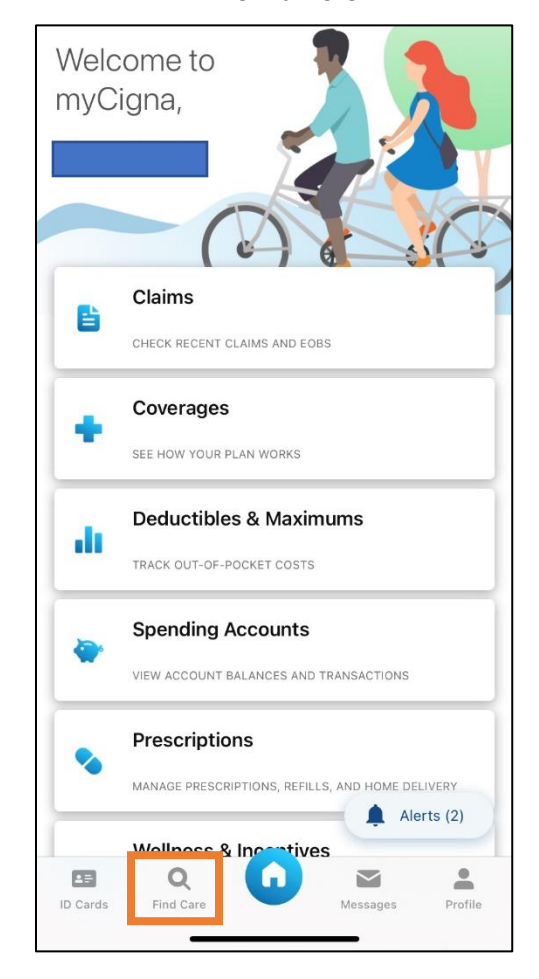

When at the map, swipe up the "Talk to a Doctor 24/7"

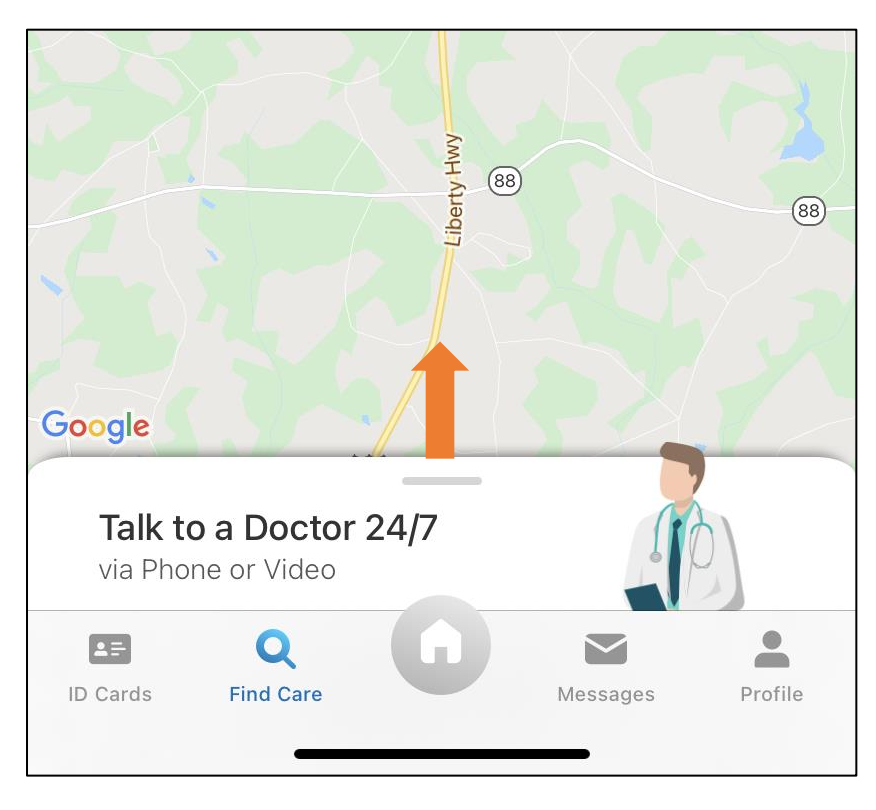

#### Click the "Talk to a Doctor" button

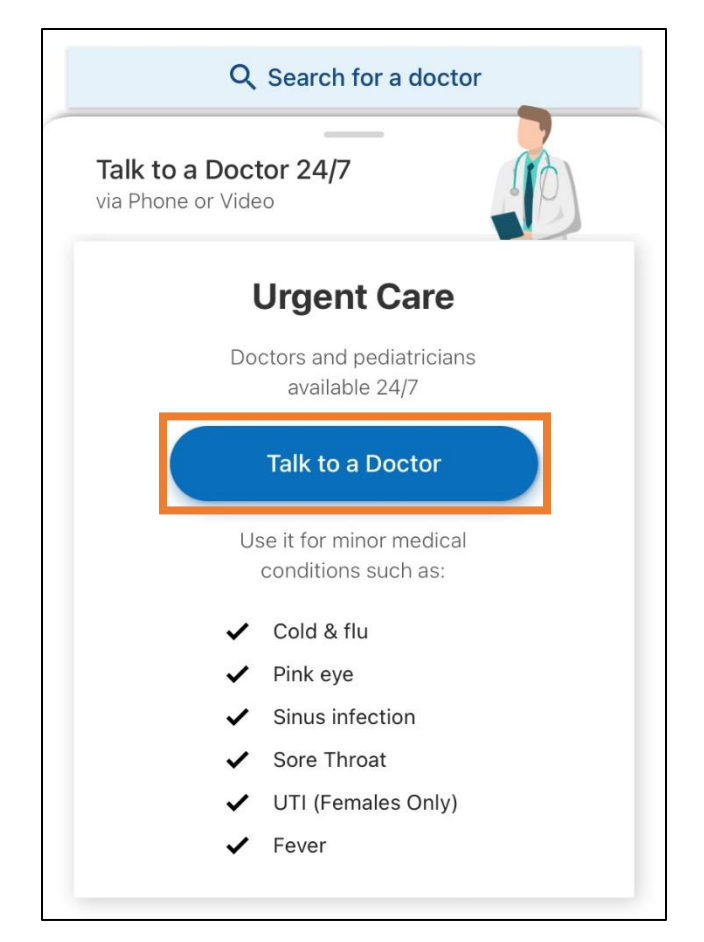

You will be taken to the MDLive for Cigna screen. Click on this.

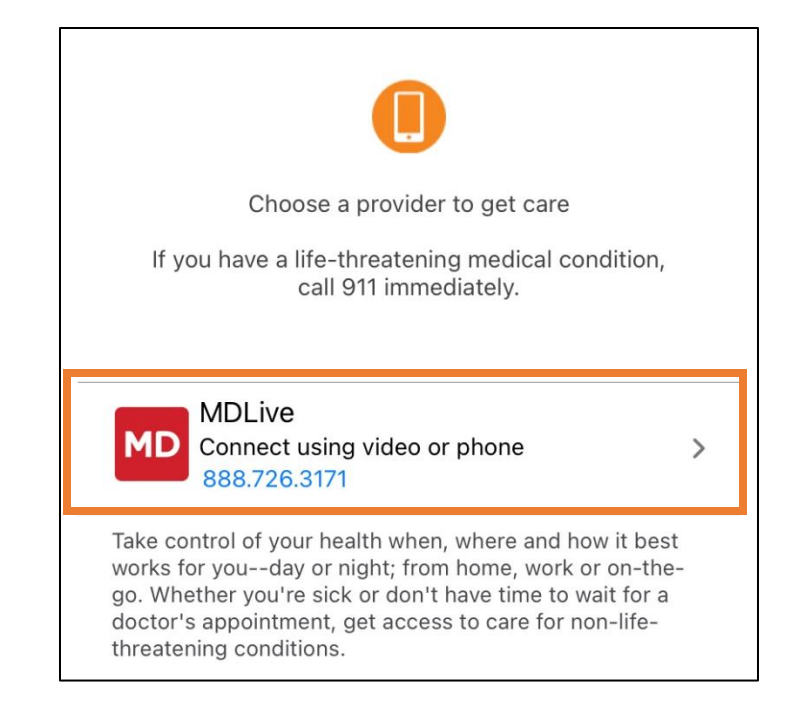

From the telehealth screen, you can click on "Search for providers" to speak to a doctor. If it's your first time using MDLive, you will need to register.

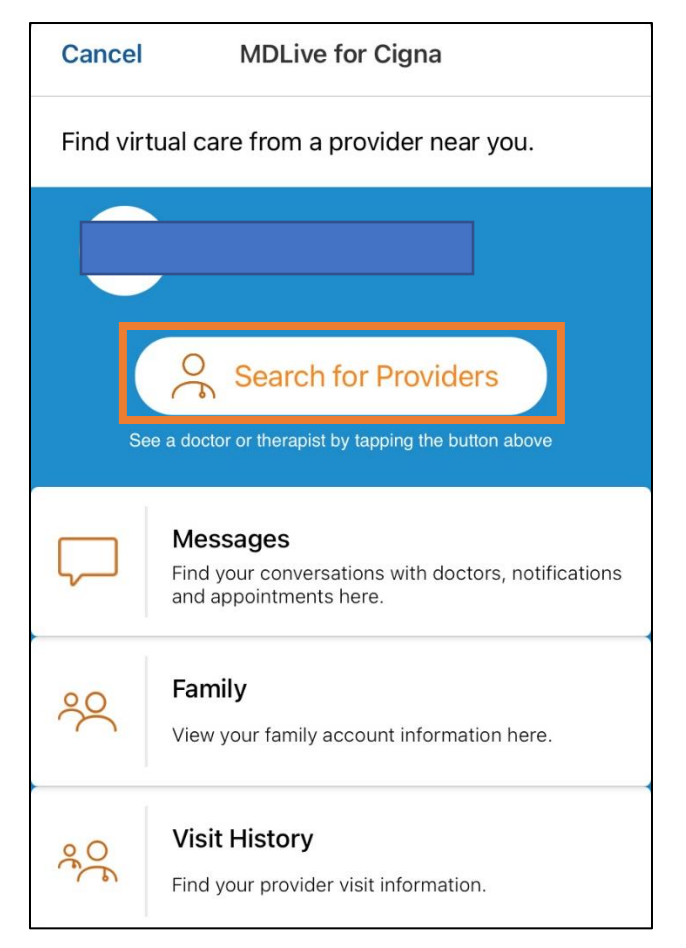